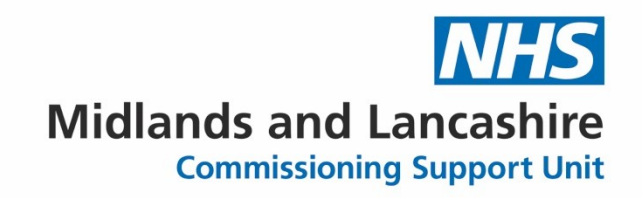

# **Reporting events using Insight**

## A guide for care setting staff

## Shropshire, Telford and Wrekin ICB

January 2025

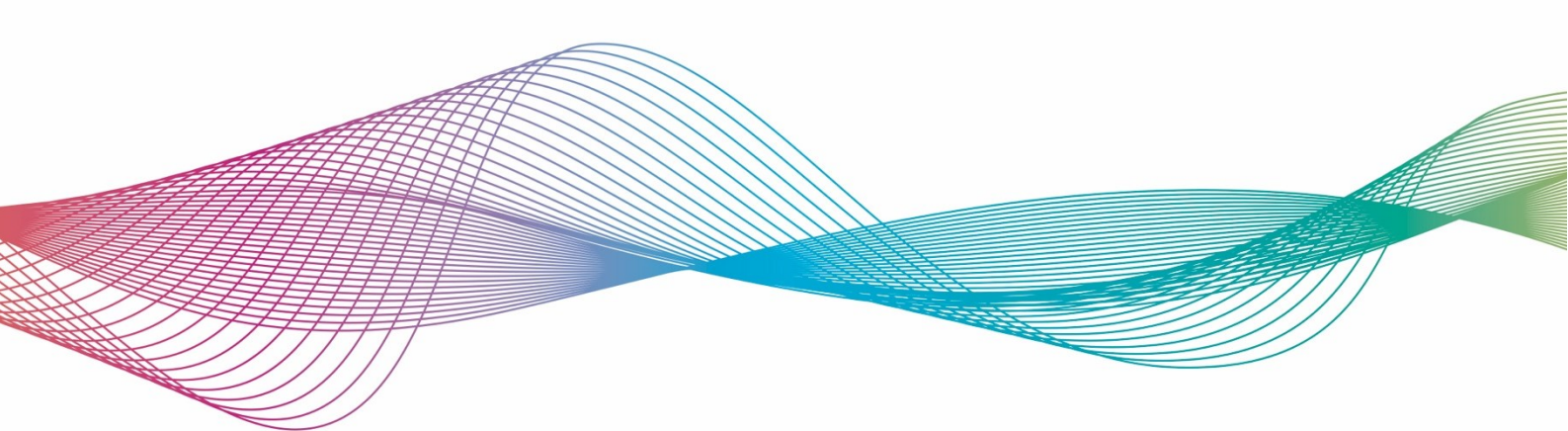

### Table of Contents

| Guidance notes                        |    |
|---------------------------------------|----|
| Accessing the reporting form          | 3  |
| Reporting form overview               | 4  |
| Provider Partner feedback form        | 4  |
| Event description                     | 5  |
| Event location                        | 7  |
| People involved in the event          | 8  |
| Medication                            | 9  |
| Attachments                           | 10 |
| Reporters risk assessment             | 11 |
| Additional questions                  | 11 |
| Submitting and/or printing the record |    |

## **Guidance notes**

Fields in blue are mandatory.

At any time, you can click on the  $\boxtimes$  icon to collapse that section.

You can spell-check the content of a field by clicking on the 🚩 icon

You can 'pop out' a text field by clicking on the <sup>1</sup> icon. This will give you more visual space to enter the details.

If a field has a @ icon to the right of it, click on it to bring up some help text.

It will not be possible to save your progress.

If you require further assistance, please contact the Insight helpdesk by e-mailing: <u>mlcsu.insightteam@nhs.net</u>.

## Accessing the reporting form

To report an event, please use the following web link:

https://ulysses.midlandsandlancashirecsu.nhs.uk/Incident.aspx?link=D0155A368A63EBE15F

## **Reporting form overview**

### **Provider Partner feedback form**

|                                 | Provider Partner I         | Feedback Form               |               |
|---------------------------------|----------------------------|-----------------------------|---------------|
|                                 |                            |                             | 8             |
|                                 |                            |                             |               |
|                                 |                            |                             | Clear Details |
| Surname                         |                            |                             |               |
| First Name                      |                            |                             |               |
| Job Title                       |                            |                             |               |
| Email Address                   |                            |                             |               |
| if a personal email is used, no |                            |                             |               |
| teedback will be provided       |                            |                             |               |
|                                 | Chronobics Talford And W   | relia lategrated Care Baard |               |
| ICB Name                        | Shropshire, Telford And Wi | rekin integrated Care Board |               |
| Reporting Place                 |                            | •                           |               |
|                                 |                            |                             |               |

Enter your surname, first name, job title, e-mail address and reporting place (your workplace).

## **Event description**

|                                                                         | Event Description  |                  |
|-------------------------------------------------------------------------|--------------------|------------------|
| Event date<br>Event time (24 hr clock)<br>Please describe what happened | : ( <i>hh:mm</i> ) | 8                |
|                                                                         |                    | ▲\$¥<br>[]<br>[] |
| Please Enter Any Immediate Actions                                      | Taken Following    |                  |
|                                                                         |                    |                  |
| Sub-subject search                                                      |                    | Clear Details    |
| Reporting Place Type                                                    |                    |                  |
| Domain of Patient Experience                                            | •                  |                  |
| Sub-subject                                                             |                    | 2                |
| Type of Event                                                           | ·                  | ۲.               |
| Reported SI (ICB Use Only)                                              | U Yes 🔍 No         |                  |

#### **Event Date and Time**

Enter the event date in the DD/MM/YYYY format. You can also choose an event date by clicking on the calendar icon (...). Enter the event time in a 24-hour time format (HH:MM).

#### Please describe what happened

Enter a brief description, in your own words, of what has happened. Personal identifiable information (PID) must not be included.

#### Please enter any immediate actions taken following

This is the immediate action that was taken at the time of the event. It could be that the action taken is reporting of the event.

#### Sub-subject search / Domain of Patient Experience / Sub-subject

Use this to search for the sub-subject that best fits the event.

| Failure To Follow Procedure - Access And Waiting<br>Access And Waiting |
|------------------------------------------------------------------------|
| Access And Waiting                                                     |
| Access To Services                                                     |
| Access And Waiting                                                     |
| Access To Appointments                                                 |

Sub-subject search

Domain of Patient Experience and Sub-subject will automatically populate when you select a subsubject from the search results.

| Sub-subject search           | Access To Services |
|------------------------------|--------------------|
| Reporting Place Type         | -                  |
| Domain of Patient Experience | Access And Waiting |
| Sub-subject                  | Access To Services |
| Type of Event                |                    |

#### **Reporting Place Type**

Please select 'Care home / Care agency - Shropshire, Telford and Wrekin' from the list.

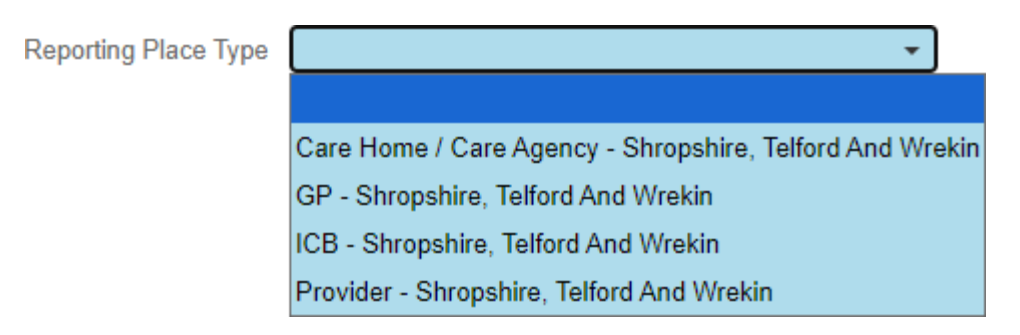

#### **Type of Event**

Choose a category that fits best for the record you're entering from the following:

- Care home Good/best practice / Appreciation feedback
- Care home Medicines Management Incident
- Care home Quality and safety concerns relating to a provider partner

Once complete, click on the Next button at the bottom.

## **Event location**

|                                 | Eve           | ent Location |   |   |
|---------------------------------|---------------|--------------|---|---|
|                                 |               |              |   | 8 |
| Where did the Event take place? |               |              |   |   |
| Place Search                    |               |              |   |   |
| Type of Care                    |               |              | • |   |
| Place                           |               |              | - |   |
| Service                         |               |              | • |   |
| Specialty/Pathway               |               |              | • |   |
| GP Practice of person affected  |               |              | • |   |
|                                 | Clear Details |              |   |   |

Search for the place of the event using the Place Search field. The remaining fields, except 'GP Practice of person affected', will automatically populate.

#### **GP** Practice of person affected

Enter the GP Practice of the person affected in the event. This is not a mandatory field.

### People involved in the event

This section is mandatory and is used to enter details of the person / people involved in the Incident.

|                              | People Involved in the Event                 |  |
|------------------------------|----------------------------------------------|--|
|                              |                                              |  |
| Person Details 1             |                                              |  |
|                              | ○ Patient ○ Staff ○ Visitor(Other non staff) |  |
| Description                  |                                              |  |
| Was another Person Involved? | O Yes O No                                   |  |

This is used to enter details on the person / people involved in the event and captures the following information:

- Patient
  - o NHS number
  - o Date of birth
- Staff
  - o Surname
  - Forename
  - $\circ$  Job title
- Visitor (other non-staff)
  - o Surname
  - Forename

You can select 'Theme reporting purposes' if a patient, staff member or visitor has not been affected.

You can enter a second person using the 'Was another Person Involved?' field e.g. one patient and one member of staff.

## **Medication**

This section captures the following information:

• Was this a Medication Error Incident? (Yes/No)

If Yes is selected, the Medicines Management team will have access to the record.

You can enter medication details if necessary:

|                                 |              | Medication |                     |
|---------------------------------|--------------|------------|---------------------|
|                                 |              |            | 8                   |
| Was this a Medication           | Error Event? | Yes O No   |                     |
| Process Error                   |              | •          |                     |
| Type of Error                   |              | •          |                     |
|                                 |              |            |                     |
| Drug Given (if incorrect)       |              |            | ? 🗌 No Drug Given ? |
| Was this the correct drug?      | ○ Yes ○ N    | 0          |                     |
| Controlled drug?                |              | 0          |                     |
| Critical drug?                  | O Yes O N    | 0          |                     |
| Recorded drug?                  | O Yes O N    | 0          |                     |
|                                 |              |            |                     |
| Dosage Given (if incorrect)     |              |            |                     |
| Was this the correct dosage?    | ○ Yes ○ N    | 0          |                     |
|                                 |              |            |                     |
| Form Given                      |              |            |                     |
| Was this the correct form?      | ○ Yes ○ N    | 0          |                     |
|                                 |              |            |                     |
| Route Given (if incorrect)      |              | •          |                     |
| Was this the correct route?     | ○ Yes ○ N    | 0          |                     |
|                                 |              |            |                     |
| Date/Time Given (if incorrect)  |              |            |                     |
| Was this the correct Date/Time? | ○ Yes ○ N    | 0          |                     |
|                                 |              |            |                     |
| Add a Medication Error          | Add          |            |                     |
|                                 |              |            |                     |

Please ensure all relevant fields are completed.

You can add multiple medication issues to the one record by clicking:

Add a further Medication Issue Add

### **Attachments**

You can use this section to upload / attach documents to support the record.

|                                        | Attachments | 8 |
|----------------------------------------|-------------|---|
| Please click add to start uploading at | tachments   |   |
| Add an attachment                      | Add         |   |

Clicking 'Add' you present with the following:

| Add an attachm | ent            |                        |                          | ×     |
|----------------|----------------|------------------------|--------------------------|-------|
| Please add     | an attachment, | you are able to choose | 4 attachments at a time. |       |
| File 1:        | Choose File    | No file chosen         | ×                        |       |
| File 2:        | Choose File    | No file chosen         | ×                        |       |
| File 3:        | Choose File    | No file chosen         | ×                        |       |
| File 4:        | Choose File    | No file chosen         | ×                        |       |
| Upload         |                |                        |                          |       |
|                |                |                        |                          | Close |

Four attachments can be added at a time.

To upload more than four attachments, after clicking 'Close' to upload your current four, click on 'Add' again in the Attachments section.

Click on the  $\times$  icon to delete an attachment.

Please note, attachments will retain the file name that is uploaded from your computer. We recommend uploaded files are in a format of date and brief description e.g. "2024-06-12 Initial contact", to easily identified individual record attachments.

### **Reporters risk assessment**

| Reporters Risk Assessment |              |   |  |
|---------------------------|--------------|---|--|
|                           |              | 8 |  |
| Severity                  |              | ? |  |
|                           |              |   |  |
|                           | Low          |   |  |
|                           | Moderate     |   |  |
|                           | Near Miss    |   |  |
|                           | None         |   |  |
|                           | Severe Death |   |  |

Please select a severity of the event based on the information you have.

### **Additional questions**

| Additional Questions                 |            |   |
|--------------------------------------|------------|---|
|                                      |            | 8 |
| Please answer the following question | ons        |   |
| Safeguarding Children                | ○ Yes ○ No |   |
| Safeguarding Adults                  | ○ Yes ○ No |   |
| Send to NRLS                         | ○ Yes ○ No |   |

This section captures the following information:

- Safeguarding Children (Yes/No)
- Safeguarding Adults (Yes/No)
- Send to NRLS (Yes/No)

These questions are not mandatory.

## Submitting and/or printing the record

Once you have entered all event details, click on the Submit and Close button.

At this point, you will be able to print the record by clicking on the 'Click here to view and print the Incident Report' link.

| Your Incident number: 71651 has been saved<br>Click here to view and print the Incident Report |    |  |  |  |  |
|------------------------------------------------------------------------------------------------|----|--|--|--|--|
|                                                                                                | ОК |  |  |  |  |

Upon clicking the link, select the button to the *left* of 'Incident Details' and click OK.

| Incident Details |   |                  | Details |       |
|------------------|---|------------------|---------|-------|
| C                | 0 | Incident Details |         |       |
|                  |   |                  | ОК      | Close |

This will display a PDF copy of the record in your Web browser.

You can then either 🛂 download it or 🔁 print it.